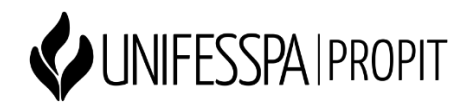

## Criação de perfil no Google Acadêmico/Scholar

• **Passo 1**: Acesse o link:

https://scholar.google.com.br/

• **Passo 2**: Clique em "meu perfil" na parte superior da tela:

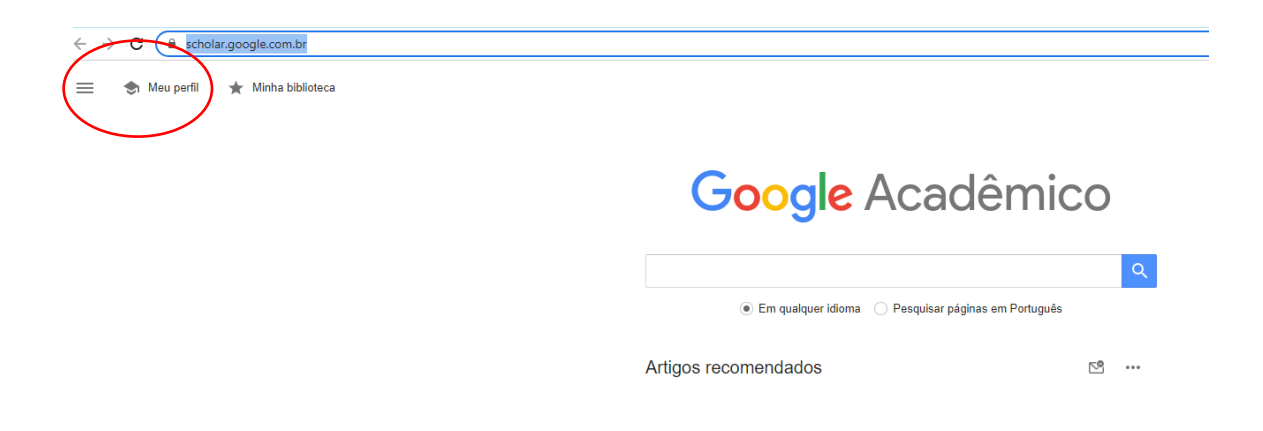

- **Passo 3**: Crie uma conta no Gmail caso ainda não tenha.
- Passo 4: Se você já tem uma conta no Gmail, faça o login com seu e-mail e senha e preencha os dados. Nessa etapa será necessário colocar o seu endereço na Unifesspa (Exemplo: <u>xxx@unifesspa.edu.br</u>), pois será enviado um pedido de verificação para esse e-mail.

| 1 Perfil                                           | Acompanhe as citações dos seus artigos. Seja                                                                                                    |
|----------------------------------------------------|----------------------------------------------------------------------------------------------------|
| <ul> <li>Artigos</li> <li>Configurações</li> </ul> | visito in o conje Acceleminico.<br>Esta conta (dariene@unifesspa.edu.br) è gerenciada por<br>unifesspa.edu.br. Se perfor acesso a ela, você também<br>perforá acesso ao seu perfil de Gogia Académico. Para<br>manter seu perfil para empre, faça login na sua conta<br>pessoal do Gmail. |
|                                                    | Nome<br>Nome completo, da forma como ele aparece nos seus artigue                                                                                                    |
|                                                    | + Adisionar outro nome                                                                                                    |
|                                                    | Afiliação<br>Por exemplo: Professor de Física, Universidade de Princeton                                                                                                    |
|                                                    | E-mail para verificação<br>Por exemplo: einstein@princeton.edu                                                                                                    |
|                                                    |                                                                                                    |
|                                                    | Areas de interesse<br>Por exemplo: relatividade geral, teoría do campo unificado                                                                                                    |
|                                                    | Página inicial (opcional)<br>Por exemplo: http://www.princeton.edu/~einstein                                                                                                    |
|                                                    | PROXIMA                                                                                                    |
|                                                    |                                                                                                    |
|                                                    |                                                                                                    |

- **Passo 5**: Serão localizados artigos, é importante efetuar a seleção detalhada das publicações de sua autoria.
- **Passo 6:** Edite o seu perfil, recomenda-se clicar em "tornar público o meu perfil".

| → C 🔒 scholar.goo | sgle.com/citations?hl=pt-BR&imq=Darlene+Nunes&view_op=new_updates&authuser=1                         | ie 🖈 🗆 🥵 |
|-------------------|----------------------------------------------------------------------------------------------------|----------|
| Google Acadêm     | ico                                                                                                  | 6        |
| Perfil            | Atualizações de artigos                                                                              |          |
| Artigos           | O Google Académico encontra automaticamente seus novos artigos e altera os artigos já<br>existentes. |          |
| Configurações     | Aplicar atualizações automaticamente                                                                 |          |
|                   | 🔿 Enviar um e-mail para mim com as atualizações para análise                                         |          |
|                   | Visibilidade do perfil                                                                               |          |
|                   | Os perfis públicos ajudam seus colegas a encontrar e seguir seu trabalho.                            |          |
|                   | Immar publico o meu perfil                                                                           |          |
|                   | Seguir por e-mail (é necessário ter um perfil público)                                               |          |
| _                 | ✓ Novos artigos relacionados à minha pasquisa                                                        |          |
|                   | Novas citações em meus artigos                                                                       |          |
|                   | Canadala                                                                                             |          |
|                   |                                                                                                    |          |
|                   |                                                                                                    |          |
|                   |                                                                                                    |          |
|                   |                                                                                                    |          |
|                   |                                                                                                    |          |
|                   |                                                                                                    |          |
|                   |                                                                                                    |          |
|                   |                                                                                                    |          |
|                   |                                                                                                    |          |
|                   |                                                                                                    |          |
|                   |                                                                                                    |          |
|                   |                                                                                                    |          |
|                   |                                                                                                    |          |
|                   |                                                                                                    |          |
|                   |                                                                                                    |          |
|                   |                                                                                                    |          |
|                   |                                                                                                    |          |
|                   |                                                                                                    |          |

• **Passo 7:** Para finalizar as etapas será enviado um e-mail de confirmação ao seu e-mail institucional cadastrado.